# 在連線到SPA500系列IP電話的SPA500S話務台 上配置重疊擴展

#### 目標

話務台有助於增加SPA500系列IP電話的分機號。藉助重疊按鍵,您可以在單個按鍵中輕鬆對 映多達25條線路,從而克服了IP電話上使用有限的按鍵的問題。要配置重疊分機,至少需要兩 個普通分機、共用分機或中心局線路分機。

本文說明如何通過使用連線到UC500系列裝置的SPA500系列IP電話在SPA500S上配置重疊擴展。

**注意:**要在連線到SPA500系列IP電話的SPA500S話務台上配置重疊按鈕,首先需要為雙線路 配置分機移動使用者配置檔案。因為八進位制線不支援重疊按鈕。要詳細瞭解如何配置分機移 動使用者配置檔案,請參閱<u>在UC500系列上配置分機移動功能</u>。SPA500DS不能與UC500系 列統一通訊裝置一起使用,只能與UC320統一通訊裝置一起使用。

## 適用裝置

·SPA500S話務台

·SPA500系列IP電話

### 軟體版本

·8.6.0版[UC540]

- · v3.2(1)[Cisco Configuration Assistant]
- · spa525g-7-4-9c [SPA 509G IP電話]

## 重疊擴展配置

步驟1.在Cisco Configuration Assistant(CCA)中選擇**Configure > Telephony >** Users/Extension > Users and Phones。將開啟使用者和電話頁面:

| Jest Extensions       Floating Extensions       Extensions       FXS Gateways         MAC Address       Phone Type       First Extension       First Name       Last Name       User ID         1003.E334.0123       7960       (no info)       (no info)       (no info)       (no info)         1003.E334.0123       7960       (no info)       (no info)       (no info)       (no info)         1003.E334.0121       7960       (no info)       (no info)       (no info)       (no info)         1003.E334.0461       7960       (no info)       (no info)       (no info)       (no info)         1003.E324.2485       52562       (no info)       (no info)       (no info)       (no info)         1003.E324.2485       7960       (no info)       (no info)       (no info)       (no info)         1003.E324.2485       7960       (no info)       (no info)       (no info)       (no info)         1003.E324.2485       7960       (no info)       (no info)       (no info)       (no info)         1003.E324.2485       7960       (no info)       (no info)       (no info)       (no info)         1004.       Edit       Delete       Import | Devices         |            |            |                  |                    |                 |           |           |
|----------------------------------------------------------------------------------------------------|-----------------|------------|------------|------------------|--------------------|-----------------|-----------|-----------|
| Ideating Extensions         Extension Mobility         Analog Extensions         FXS Gateways           MAC Address         Phone Type         First Extension         First Name         Last Name         User ID           0003.E334.0123         7960         (no info)         (no info)         (no info)         (no info)         (no info)           0003.E334.0123         7960         (no info)         (no info)         (no info)         (no info)           0003.E334.0461         7960         (no info)         (no info)         (no info)         (no info)           0003.E394.0123         52562         (no info)         (no info)         (no info)         (no info)           0003.E304.16E.6F6F         509G         (no info)         (no info)         (no info)         (no info)           0003.E32A.2485         7960         (no info)         (no info)         (no info)         (no info)                                                                                                    |                 |            |            |                  | Hostnam            | e: UC540 🔻      |           |           |
| MAC Address         Phone Type         First Extension         First Name         Last Name         User ID           0003.E334.0123         7960         (no info)         (no info)         (no info)         (no info)           0003.E334.0461         7960         (no info)         (no info)         (no info)         (no info)         (no info)           003.E304.0461         7960         (no info)         (no info)         (no info)         (no info)         (no info)           003.E50F.1FB2         525G2         (no info)         (no info)         (no info)         (no info)         (no info)           003.E50F.1FB2         529G2         (no info)         (no info)         (no info)         (no info)         (no info)           1003.E32A.24B5         7960         (no info)         (no info)         (no info)         (no info)           1003.E32A.24B5         7960         (no info)         (no info)         (no info)         (no info)                                                                                                    | Jser Extensions | Floating B | Extensions | Extension Mobili | ty Analog Extensio | ns FXS Gateways |           |           |
| 2003.E334.0123         7960         (no info)         (no info)         (no info)         (no info)           2003.E334.0461         7960         (no info)         (no info)         (no info)         (no info)           2003.E334.0461         7960         (no info)         (no info)         (no info)         (no info)           2003.E30F.1FB2         525G2         (no info)         (no info)         (no info)         (no info)           2003.E32A.24B5         7960         (no info)         (no info)         (no info)         (no info)           2003.E32A.24B5         7960         (no info)         (no info)         (no info)         (no info)                                                                                                    | MAC Addres      | ss         | Phone      | Туре             | First Extension    | First Name      | Last Name | User ID   |
| 003.E334.0461         7960         (no info)         (no info)         (no info)         (no info)           03D.E50F.1FB2         525G2         (no info)         (no info)         (no info)         (no info)           03D.E50F.1FB2         509G         (no info)         (no info)         (no info)         (no info)           03D.E50F.1FB2         509G         (no info)         (no info)         (no info)         (no info)           03D.E50F.1FB2         509G         (no info)         (no info)         (no info)         (no info)           03D.E50F.1FB2         509G         (no info)         (no info)         (no info)         (no info)           003.E32A.24B5         7960         (no info)         (no info)         (no info)         (no info)           003.E32A.24B5         7960         (no info)         (no info)         (no info)         (no info)                                                                                                    | 003.E334.0123   | 7          | 960        | (no              | info)              | (no info)       | (no info) | (no info) |
| 03D.E50F.1FB2         525G2         (no info)         (no info)         (no info)         (no info)           389C.1D6E.6F6F         509G         (no info)         (no info)         (no info)         (no info)           1003.E32A.24B5         7960         (no info)         (no info)         (no info)         (no info)           1003.E32A.24B5         7960         (no info)         (no info)         (no info)         (no info)           1003.E32A.24B5         7960         (no info)         (no info)         (no info)         (no info)           1003.E32A.24B5         7960         (no info)         (no info)         (no info)         (no info)           1003.E32A.24B5         7960         (no info)         (no info)         (no info)         (no info)                                                                                                    | 1003.E334.0461  | 7          | 960        | (no              | info)              | (no info)       | (no info) | (no info) |
| 389C.1D6E.6F6F         509G         (no info)         (no info)         (no info)           1003.E32A.24B5         7960         (no info)         (no info)         (no info)         (no info)           1003.E32A.24B5         7960         (no info)         (no info)         (no info)         (no info)           1003.E32A.24B5         7960         (no info)         (no info)         (no info)         (no info)           1003.E32A.24B5         7960         (no info)         (no info)         (no info)         (no info)           1003.E32A.24B5         7960         (no info)         (no info)         (no info)         (no info)           1003.E32A.24B5         7960         (no info)         (no info)         (no info)         (no info)           1003.E32A.24B5         7960         (no info)         (no info)         (no info)         (no info)                                                                                                    | 03D.E50F.1FB2   | 5          | 25G2       | (no              | info)              | (no info)       | (no info) | (no info) |
| 003.E32A.24B5 7960 (no info) (no info) (no info) (no info) (no info)                                                                                                    | 89C.1D6E.6F6F   | 5          | i09G       | (no              | info)              | (no info)       | (no info) | (no info) |
| otal Rows: 5 Add Edit Delete Import                                                                                                    | 0003.E32A.24B5  | 7          | 960        | 1                |                    | 1               | 1         | (polipfo) |
| Total Rows: 5 Edit Delete Import                                                                                                    |                 |            | 300        | (no              | into)              |                 |           | (101110)  |
|                                                                                                    |                 |            |            |                  | into)              |                 | (no inro) |           |

#### 步驟2.從Hostname下拉選單中選擇適當的裝置。

| Users and Phone:  | s                            |                            |                 |           |           |
|-------------------|------------------------------|----------------------------|-----------------|-----------|-----------|
| Devices           |                              |                            |                 |           |           |
|                   |                              | Hostnam                    | e: UC540 🔻      |           |           |
| User Extensions F | loating Extensions Extension | n Mobility Analog Extensio | ns FXS Gateways |           |           |
| MAC Address       | Phone Type                   | First Extension            | First Name      | Last Name | User ID   |
| 0003.E334.0123    | 7960                         | (no info)                  | (no info)       | (no info) | (no info) |
| 0003.E334.0461    | 7960                         | (no info)                  | (no info)       | (no info) | (no info) |
| 503D.E50F.1FB2    | 525G2                        | (no info)                  | (no info)       | (no info) | (no info) |
| C89C.1D6E.6F6F    | 509G                         | (no info)                  | (no info)       | (no info) | (no info) |
| 0003.E32A.24B5    | 7960                         | (no info)                  | (no info)       | (no info) | (no info) |
|                   |                              |                            |                 |           |           |
| Total Rows: 5     |                              | Add                        | idit Delete     | Import    |           |
|                   |                              |                            | efresh Help     |           |           |

步驟3.在「使用者分機」頁籤下按一下所需的電話,然後按一下**編輯**。此時會顯示「編輯電話 」視窗:

| 🦚 Edit Phone                                                                         |                                                                                                    |                                                                            |                                                               |                                                               |                |                                                                       |                                                                                                    |     |
|--------------------------------------------------------------------------------------|----------------------------------------------------------------------------------------------------|----------------------------------------------------------------------------|---------------------------------------------------------------|---------------------------------------------------------------|----------------|-----------------------------------------------------------------------|----------------------------------------------------------------------------------------------------|-----|
|                                                                                      |                                                                                                    | 7                                                                          |                                                               | Phone Type:<br>Expansion Mo<br>Preferred Coo<br>Missed Calls: | odule:<br>dec: | 509G   •     500S   •     g711ulaw   •     Exclude overlay button   • |                                                                                                    | •   |
| Extension I                                                                          | Mobility                                                                                             |                                                                            |                                                               | 🔲 Use as To                                                   | elewo          | orker Phone                                                           |                                                                                                    |     |
| <ul> <li>To en-<br/>Phone<br/>assign</li> <li>Enable</li> <li>Associate F</li> </ul> | able Extension M<br>e Profiles. The se<br>Iment table below<br>Extension Mobil<br>Phone Profile to t | Nobility, go to "Ex<br>elected Phone Pro<br>w.<br>lity<br>this phone: Sele | tension Mobility><br>file will override a<br>ct Phone Profile | Phone Profile" t.<br>and be shown or                          | ab to<br>1 the | define<br>button                                                      | First Name:       t         Last Name:       j         User ID:       tj123         Password:       ****** | ш   |
| Button Assig                                                                         | nments Speed                                                                                         | Dial                                                                       | Description                                                   | Mailbox                                                       |                | Button 2                                                              |                                                                                                    |     |
| 1                                                                                    | Normal                                                                                               | Extension                                                                  | Description                                                   | Mailbox                                                       | _              | Button Type: Overlay                                                  | -                                                                                                    |     |
| 2                                                                                    | Overlay                                                                                              |                                                                            |                                                               |                                                               |                | Parameters None                                                       |                                                                                                    |     |
| 3                                                                                    | None                                                                                                 | n/a                                                                        | n/a                                                           |                                                               | =              | Normal                                                                |                                                                                                    | שור |
| 4                                                                                    | None                                                                                                 | n/a                                                                        | n/a                                                           |                                                               |                |                                                                       | Etions                                                                                                    |     |
| 5                                                                                    | None                                                                                                 | n/a                                                                        | n/a                                                           |                                                               |                | Watch                                                                 |                                                                                                    |     |
| 6                                                                                    | None                                                                                                 | n/a                                                                        | n/a                                                           |                                                               |                | Overlay                                                               |                                                                                                    |     |
| 7                                                                                    | None                                                                                                 | n/a                                                                        | n/a                                                           |                                                               |                | Intercom                                                              |                                                                                                    |     |
| 8                                                                                    | None                                                                                                 | n/a                                                                        | n/a                                                           |                                                               |                |                                                                       |                                                                                                    | -   |
|                                                                                      |                                                                                                    |                                                                            |                                                               | ОК                                                            |                | Cancel Help                                                           |                                                                                                    |     |

**注意**:首次使用SPA500時,您需要新增它。要詳細瞭解如何新增SPA500S,請參閱文章<u>Add</u> <u>SPA500S Attendant Console that is Connected to SPA500 Series IP Phone</u>。

步驟4.從「按鈕分配」中按一下要用作疊加按鈕的按鈕,然後從「按鈕型別」下拉選單中選擇 Overlay。

步驟5.如果要使用呼叫等待功能配置重疊按鈕,請選中Enable Call Waiting。如果重疊分機已 在使用並且有另一個呼叫到達,它將播放呼叫等待音。

| 🐕 Edit Phone                                                                                               |                                                                                                    |                                                                            |                                                              |                                  |                |     |                  |                   |                              | c                                                      |    |   |
|----------------------------------------------------------------------------------------------------|----------------------------------------------------------------------------------------------------|----------------------------------------------------------------------------|--------------------------------------------------------------|----------------------------------|----------------|-----|------------------|-------------------|------------------------------|--------------------------------------------------------|----|---|
| Use as Teleworker Phone                                                                                    |                                                                                                    |                                                                            |                                                              |                                  |                |     |                  |                   |                              |                                                        |    |   |
| <ul> <li>To en.<br/>Phone<br/>assign</li> <li>Enable</li> <li>Associate F</li> <li>Button Assig</li> </ul> | able Extension M<br>e Profiles. The se<br>imment table below<br>Extension Mobil<br>Phone Profile to t | lobility, go to "Ex<br>lected Phone Pro<br>w.<br>ity<br>this phone: Select | tension Mobility><br>file will override a<br>t Phone Profile | Phone Profile"<br>and be shown o | tab t<br>on th | b c | define<br>outton |                   | First<br>Last<br>Use<br>Pas: | t Name: T<br>Name: J<br>r ID: TJ123<br>sword: ******** |    |   |
| Line                                                                                                    | Type                                                                                                  | Extension                                                                  | Description                                                  | Mailbox                          | Γ              |     | Button 2         |                   |                              |                                                        |    | 1 |
| 1                                                                                                    | Normal                                                                                                |                                                                            |                                                              |                                  | -              | F   | Button Type:     | Overlay           |                              | •                                                      |    |   |
| 2                                                                                                    | Overlay                                                                                               | 123,880                                                                    | TJ123                                                        |                                  |                | [   | Parameters       |                   |                              |                                                        |    |   |
| 3                                                                                                    | None                                                                                                  | n/a                                                                        | n/a                                                          |                                  | н              |     | Enable Ca        | all Waiting       |                              |                                                        |    |   |
| 4                                                                                                    | None                                                                                                  | n/a                                                                        | n/a                                                          |                                  |                |     | Available Ex     | tensions          |                              | Selected Extensions                                    |    | = |
| 5                                                                                                    | None                                                                                                  | n/a                                                                        | n/a                                                          |                                  |                |     | 456 (B J)        |                   | 1                            | 123 (T J)                                              |    |   |
| 6                                                                                                    | None                                                                                                  | n/a                                                                        | n/a                                                          |                                  |                |     | 678 (L M)        |                   |                              | 880 (Y U)                                              |    |   |
| 7                                                                                                    | None                                                                                                  | n/a                                                                        | n/a                                                          |                                  |                |     |                  |                   |                              |                                                        |    |   |
| 8                                                                                                    | None                                                                                                  | n/a                                                                        | n/a                                                          |                                  |                |     |                  |                   | -                            |                                                        |    |   |
| 9                                                                                                    | None                                                                                                  | n/a                                                                        | n/a                                                          |                                  |                |     |                  |                   |                              |                                                        |    |   |
| 10                                                                                                    | None                                                                                                  | n/a                                                                        | n/a                                                          |                                  |                |     | Se               | elect All         |                              | Select All                                             |    |   |
| 11                                                                                                    | None                                                                                                  | n/a                                                                        | n/a                                                          |                                  |                |     | (1) Note: Ove    | erlav button labe | el uses the labe             | l of the first extension number on the                 | 10 |   |
| 12                                                                                                    | None                                                                                                  | n/a                                                                        | n/a                                                          |                                  |                |     | selected li      | st. Changing the  | e overlay butto              | n label below will also change the first               |    |   |
| 110                                                                                                    |                                                                                                    | _ /_                                                                       | L.)                                                          |                                  |                |     |                  |                   | abel.                        |                                                        | Į, |   |
|                                                                                                    |                                                                                                    |                                                                            |                                                              | 0                                | K              |     | Cancel           | Help              |                              |                                                        |    |   |

步驟6.使用「全選」按鈕以及左右圖示從可用擴展中選擇要用作重疊的擴展,將其從可用擴展 選擇到選定擴展。

步驟7.(可選)使用「Up」和「Down」圖示重新排列所選的分機。

步驟8。(可選)在*Overlay Button Label*(重疊按鈕標籤)欄位中輸入要在IP電話中顯示的重 疊分機*的描述性*名稱。

步驟9.按一下「OK」以儲存設定。